If **RC1000A: Respect and Consent** OR **SE1000: Student Essentials** are not showing up on your Canvas list of courses, please try to search for the course instead following the screen shots below.

1. Click "Search Courses" from menu

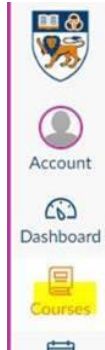

2. Click "All courses"

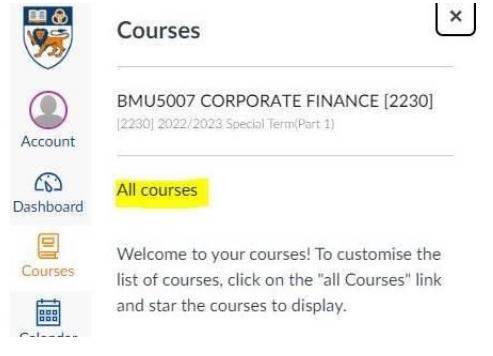

3. Click "Browse more courses"

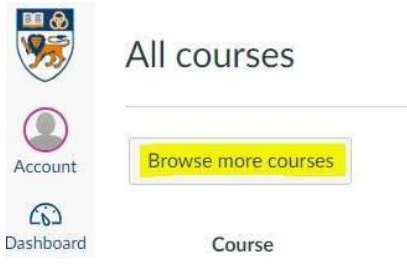

4. Input "RC100A" OR "SE1000" and click "Search"

|      | All Courses |                                                        |
|------|-------------|--------------------------------------------------------|
|      | RC1000A     | Public courses only Open enrolment courses only Searce |
| ount |             |                                                        |

5. Click "Join this course"

| All Courses                                             |          | All Courses   |                  |
|---------------------------------------------------------|----------|---------------|------------------|
| RC1000A                                                 | Public   | SE1000        | 🗆 Puł            |
| RC1000A A Culture o<br>Respect and Consent<br>(Student) | f        | SE1000 Studen | t Essentials     |
| + Join thi                                              | s Course | +             | Join this Course |